#### Create your NPHS Parchment account by going to this link:

https://www.parchment.com/u/registration/92542/account

When you get to the landing page, if you already have an account click "SIGN IN." If you have never created an account, click "SIGN UP."

\*NOTE: For those of you who have a Moorpark College Parchment account, the NPHS Parchment account is NOT the same one.

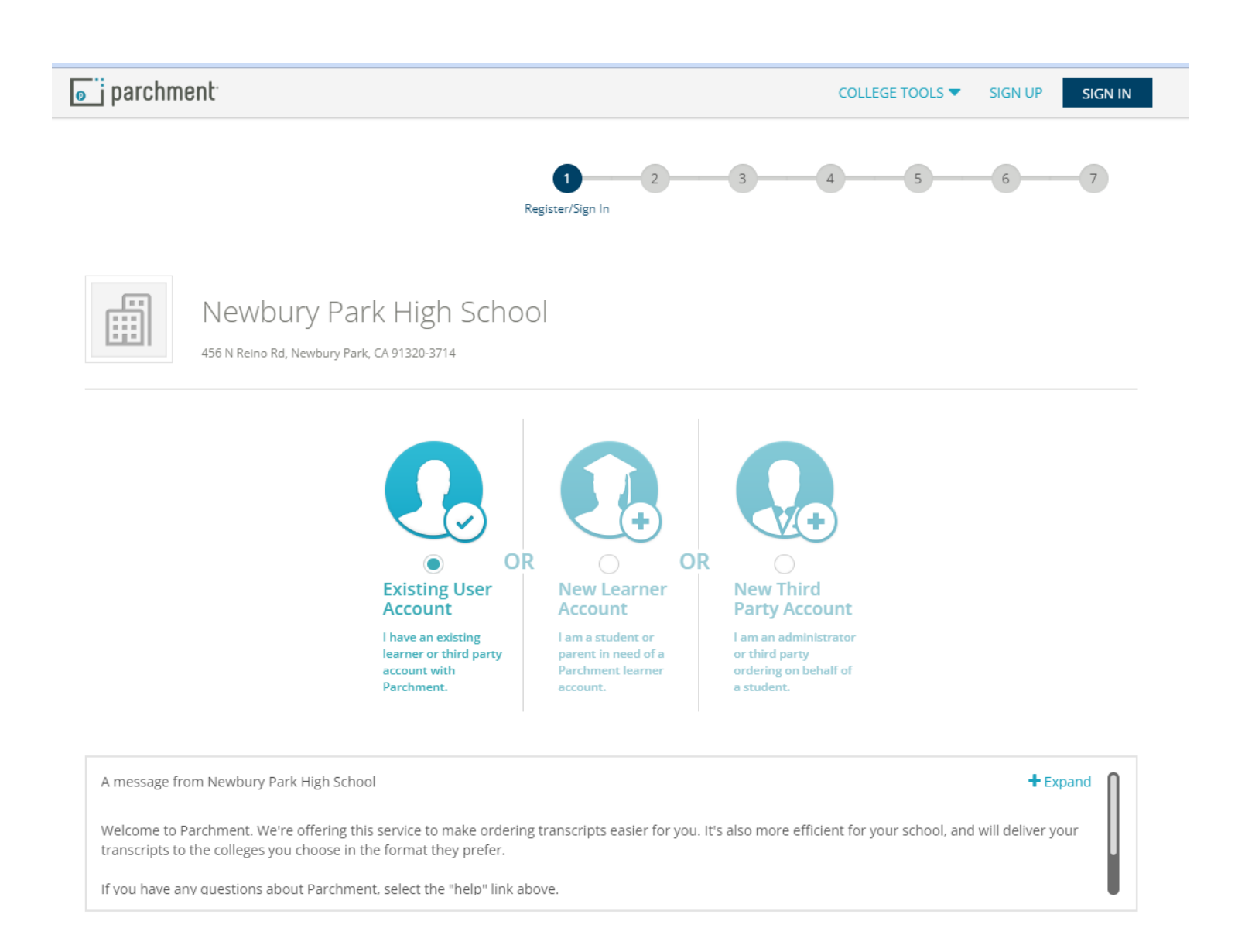

Fill out the sections and be sure to use your learn email account (it will match with your NPHS information). For the option of being discovered, check yes *ONLY* if you are ok with getting a lot of random emails and outreach.

# **New Learner Account**

| First Name                                                                                                    | Middle Name (Optional)                                          | Last Name                                                 |
|----------------------------------------------------------------------------------------------------|-----------------------------------------------------------------|-----------------------------------------------------------|
| Panther                                                                                                    |                                                                 | Paw                                                       |
|                                                                                                    |                                                                 |                                                           |
| 🗌 I am a parent / legal gua                                                                                                    | rdian                                                           |                                                           |
| Date of Birth                                                                                                    |                                                                 |                                                           |
| January 🗸                                                                                                    | 1 ~                                                             | 2006 ~                                                    |
|                                                                                                    |                                                                 |                                                           |
| Highest level of education                                                                                                    |                                                                 |                                                           |
| 12th Grade                                                                                                    |                                                                 | ~                                                         |
| Email                                                                                                    |                                                                 |                                                           |
| 123456@learn.conejousd                                                                                                    | .net                                                            |                                                           |
| Password                                                                                                    |                                                                 |                                                           |
| •••••                                                                                                    |                                                                 |                                                           |
| • 10 Character minimum                                                                                                    |                                                                 |                                                           |
| At least one upper-case, least one upper-case, least one uppe | ower-case, and number                                           |                                                           |
| I am interested in being disc<br>through Parchment and its J                                                                                                    | overed by colleges, universitie<br>partners for academic purpos | es, and other organizations<br>es, including recruitment. |

Find out more about being discovered through Parchment.

| Select an Option |  |
|------------------|--|
|------------------|--|

~

Sign Up

By signing up you agree to the Parchment terms of use and privacy policy.

Have a Registration Code?

Already have an account?

### After you have created your account/logged in, navigate to the "order" tab:

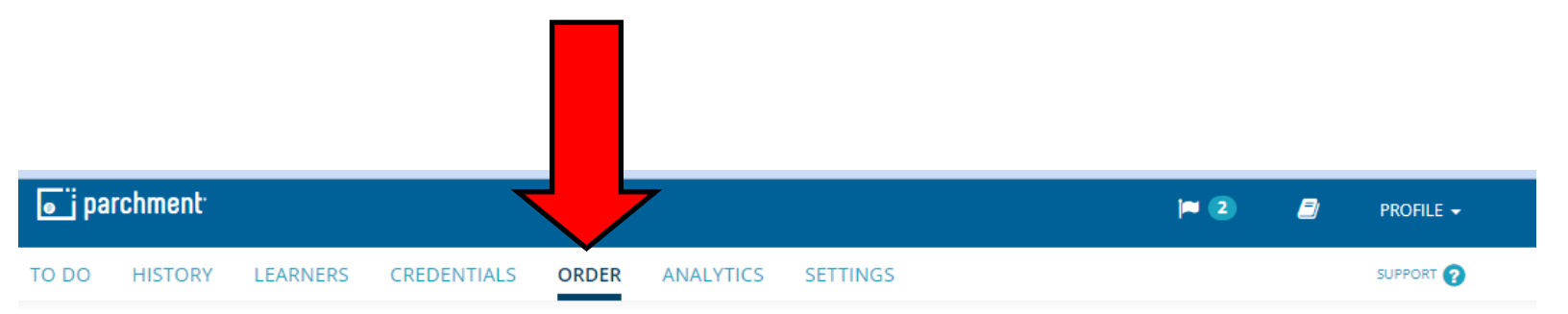

|                                    | Available Credentials                                                                                                    | CANCEL ×               |
|------------------------------------|----------------------------------------------------------------------------------------------------|------------------------|
|                                    | The following credentials are available from <b>Newbury Park H</b><br><b>School</b> . Start your order by selecting a credential listed below<br>add more later)                                                                                                    | <b>igh</b><br>(you can |
| TRANSCRIPT                         | Transcript<br>An academic transcript is a inventory of courses<br>that a learner has taken and the grades that they<br>earned in those courses during the academic year.                                                                                              | Order                  |
| Secondary<br>School Report<br>Icon | Secondary School Report                                                                                                    | Order                  |
|                                    | Letter of Recommendation<br>A letter of recommendation assesses the qualities,<br>characteristics and capabilities of the person being<br>recommended for admission to an educational<br>institution. It can be written by anyone with knowl<br>View Full Description | Drder                  |

#### Enter the destination to which you want your final transcript sent:

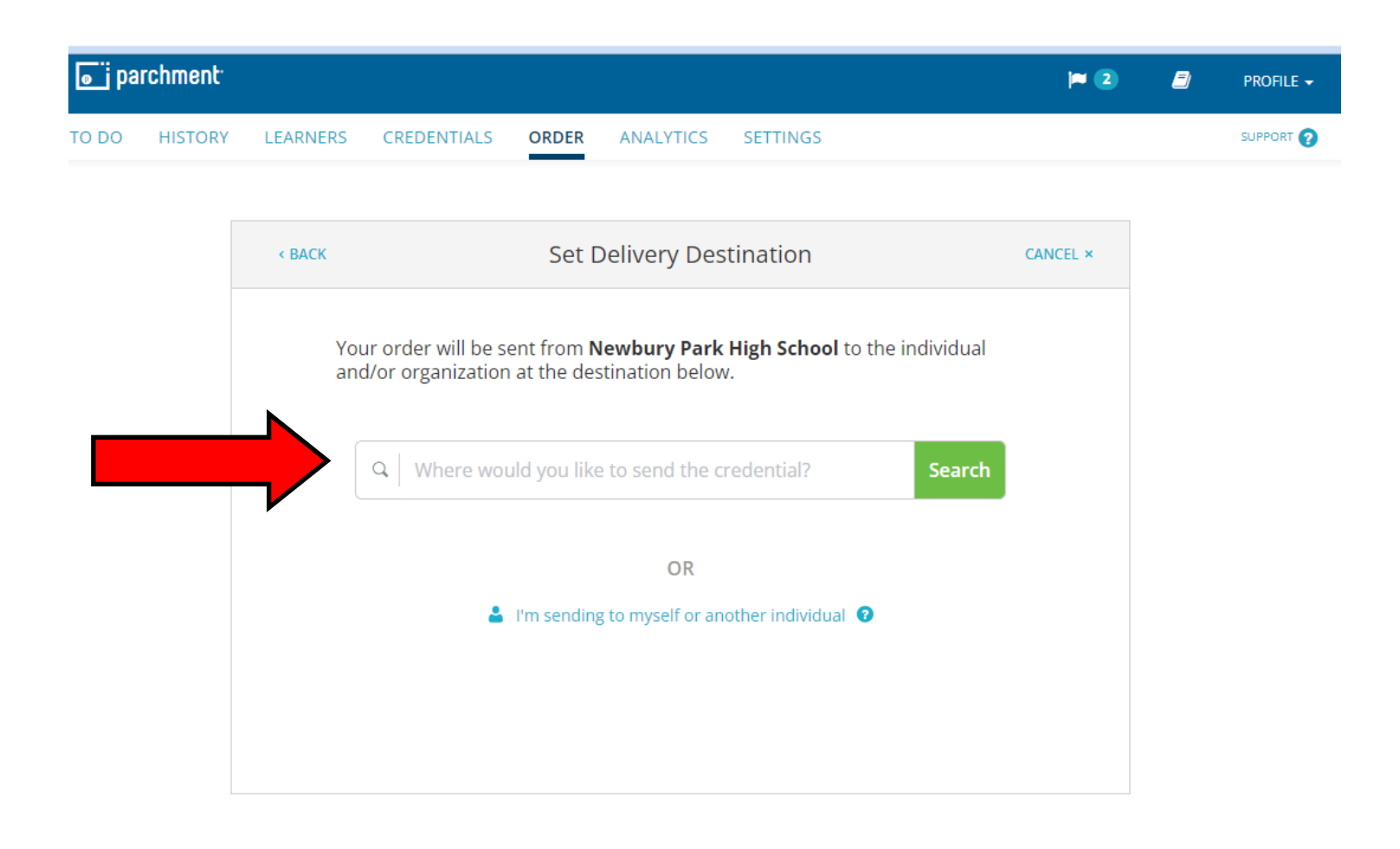

Verify that the destination you selected is in fact the actual place you want your transcript to go.

### IF YOUR COLLEGE DOES NOT RECEIVE YOUR FINAL TRANSCRIPT, YOUR ADMISSION OFFER CAN (AND MIGHT BE) RESCINDED!!!

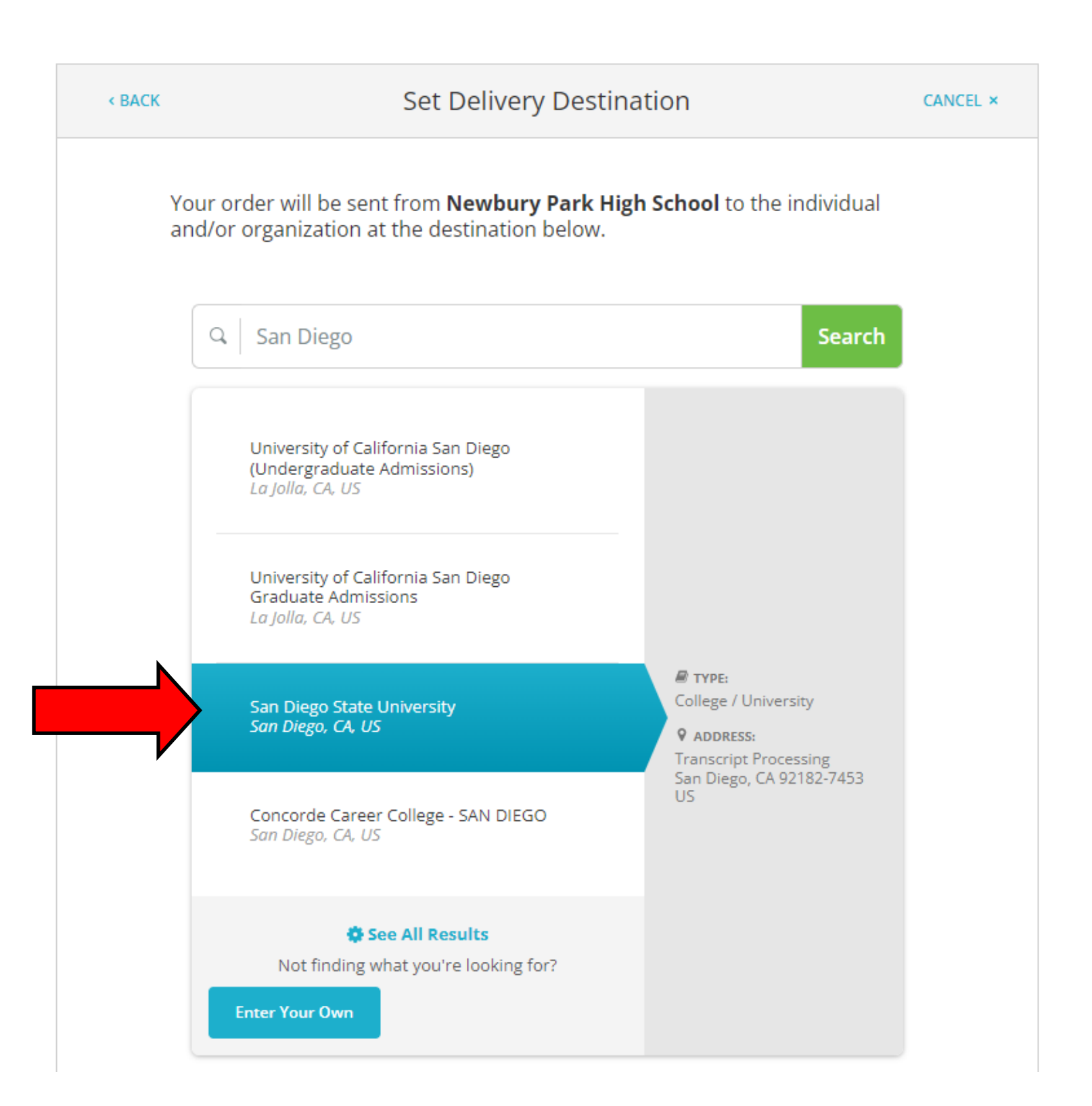

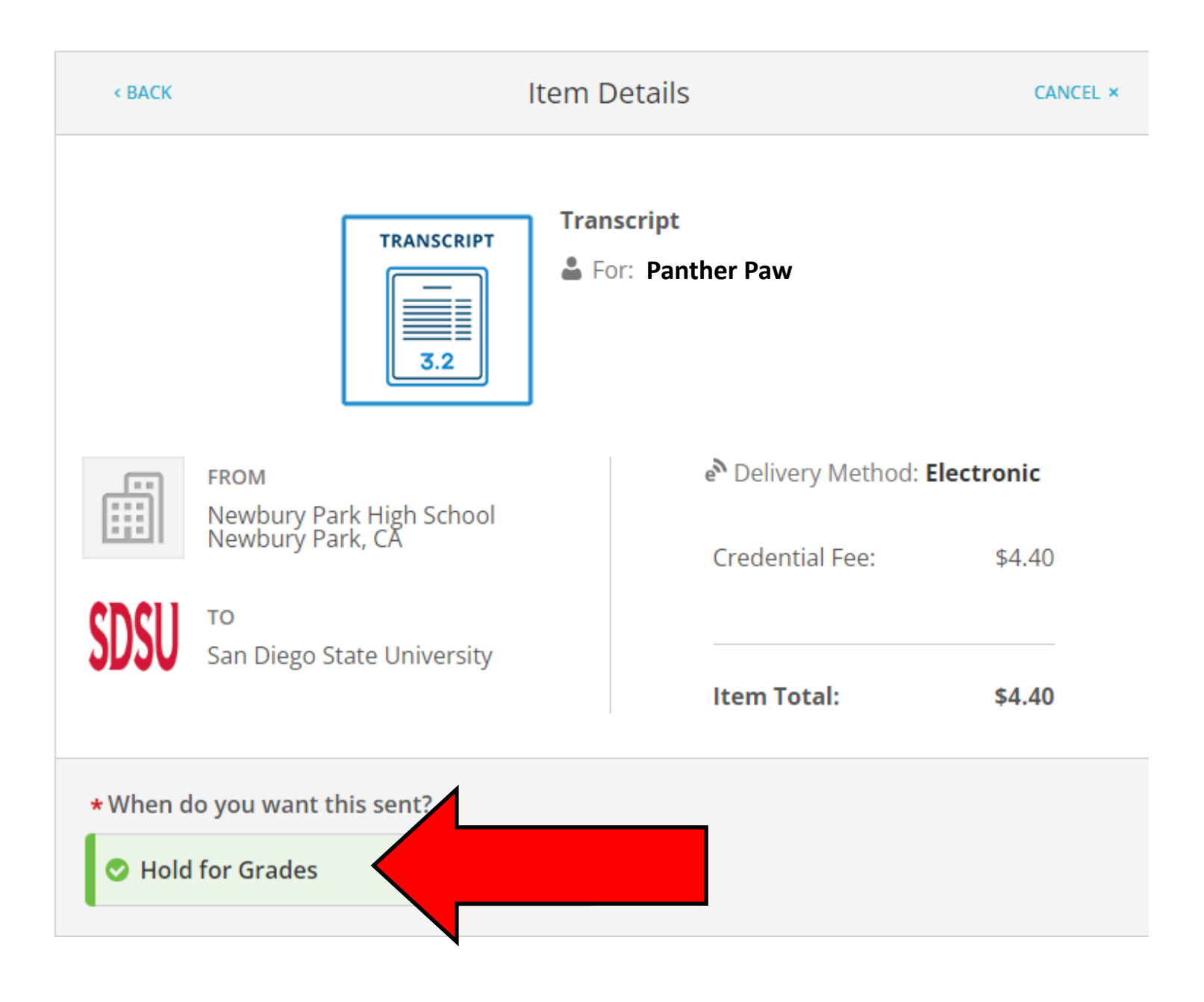

# Important!!! Under the "When do you want this sent?" section, make SURE you select "Hold for Grades."

After you have confirmed that you selected the "Hold for Grades" option, click those the FERPA certification box...then click CONTINUE.

| Item Total: \$0.00                                                                                                    |  |  |
|----------------------------------------------------------------------------------------------------|--|--|
| <ul> <li>★ When do you want this sent?</li> <li>✓ Hold for Grades</li> </ul>                                                                                                    |  |  |
| Would you like to add an attachment file? (optional) <b>O</b> Add An Attachment                                                                                                    |  |  |
| For eview the information below pertaining to the type of consent that is required to the type of consent that is required to the type of consent that the type of consent that the type of consent the type of consent the type o |  |  |
| I certify that a FERPA compliant learner signature required under the Family<br>Educational Rights and Privacy Act (FERPA) (20 U.S.C. § 1232g; 34 CFR Part 99)<br>authorizing the release of the student records is on file with the sending school /<br>organization.                                                                                                    |  |  |
| I would like to upload a consent file to accompany this order(optional)                                                                                                    |  |  |
|                                                                                                    |  |  |
| CONTINUE                                                                                                    |  |  |
| * All items marked with a red asterisk are required to submit this form.                                                                                                    |  |  |

| ITEM<br>FROM<br>TO                 | Transcript<br>Newbury Park High School<br>San Diego State University, San Diego, CA | e <sup>N</sup> 🚹 🗹 | \$4.40 <u>1</u><br>- <b>\$4.40</b> |
|------------------------------------|-------------------------------------------------------------------------------------|--------------------|------------------------------------|
| • Add another item for Panther Paw |                                                                                     |                    |                                    |

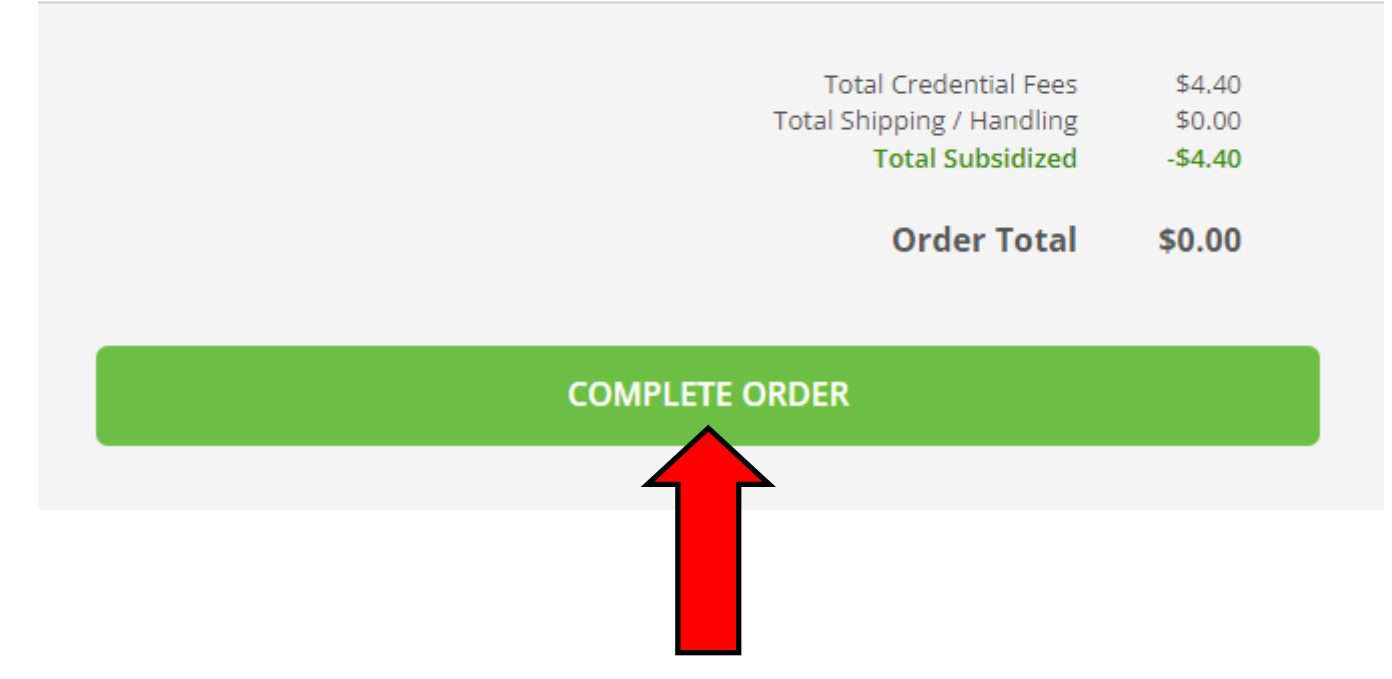

Review your work one last time and then click "COMPLETE ORDER."

## If you did everything correctly, you will get a confirmation page:

|                   | Thank you for your order Par                                                          | nther. Your order has been placed. |               |          |
|-------------------|---------------------------------------------------------------------------------------|------------------------------------|---------------|----------|
|                   |                                                                                       |                                    | Colla         | apse All |
| FOR               | 🛓 Paw, Panther                                                                        | •                                  | \$0.00        | ^        |
| ITEM              | Transcript                                                                            | e <sup>N</sup> 🚹                   | \$4.40        |          |
| FROM<br>TO<br>DID | Newbury Park High School<br>San Diego State University, San Diego,<br><b>ABCDEFGH</b> | CA                                 | -\$4.40       |          |
| Order Date:       | MAY 6, 2024                                                                           | Total Credential Fees              | \$4.40        |          |
| Placed By:        | Paw, Panther                                                                          | Total Shipping / Handling          | \$0.00        |          |
| 1                 |                                                                                       | Total Subsidized                   | -\$4.40       |          |
|                   |                                                                                       | Outer Tetal                        | <b>*</b> 0.00 |          |

#### What happens next?

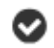

Parchment has processed your order and it's awaiting fulfillment. The sending organization(s) you ordered from will now verify, approve and finish fulfilling this order.

**Place Another Order** 

It is highly recommended that you make a copy of your Document ID number in case there is any issue related to your final transcript submission.

| 0 | parchment                                                                                  |                                                                                                    |  |
|---|--------------------------------------------------------------------------------------------|----------------------------------------------------------------------------------------------------|--|
|   | Thank you for                                                                              | your order!                                                                                           |  |
|   | Hi Panther,                                                                                |                                                                                                    |  |
|   | Your order was placed successful                                                           | y on 05/06/2024.                                                                                      |  |
|   | 🛱 Here is your order summary:                                                              |                                                                                                    |  |
|   | Item Ordered:<br>For:<br>Document ID:<br>Delivery Method:                                  | Transcript<br>Panther Paw<br>ABCDEFGH<br>Electronic                                                   |  |
|   | <b>Note:</b> You requested that you v<br>your document. Once the new                       | would like to wait until grades are out before w<br>grades are posted, <b>Newbury Park High Schoc</b> |  |
|   | process your order, and we will send your document to its destination.                     |                                                                                                    |  |
|   | FROM:                                                                                      | TO:                                                                                                   |  |
|   | Newbury Park High School                                                                   | San Diego State University                                                                            |  |
|   | Once your order has been processed, we will send the official document to its destination. |                                                                                                    |  |
|   |                                                                                            |                                                                                                    |  |
|   | Thank you,                                                                                 |                                                                                                    |  |
|   | The Parchment Team                                                                         |                                                                                                    |  |
|   | Turn Credentials into Opportuniti                                                          | es                                                                                                    |  |
|   | Parchment's Privacy Pol                                                                    | icy and Terms of Use                                                                                  |  |